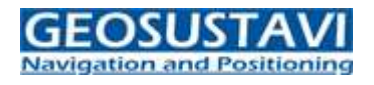

## Upute za upis nove Cropos IP adrese u SurvCE/Fast Survey

1. U SurvCE/Fast Survey kliknite na "*Equip* > *GPS Rover*", prozor "*RTK*" pod "*Network*: *NTRIP*" kliknite na 🔀 .

| SurvCE                   | 🗄 🛄 ┩ 🏧 9:46             | SurvCE 🖪 🗒 🕂 🕂  9:50             |
|--------------------------|--------------------------|----------------------------------|
| 😂 JOB:TEST               | 📄 🔀 💽                    | 😂 GPS Rover 🛛 🔣 🗹 🗙              |
| <u>Survey</u> <u>C</u> C | GO <u>R</u> oad          | Current Comms Receiver RTK       |
| <u> </u>                 | <u>E</u> quip            | Device: Data Collector Inter 🔀 🛠 |
| 1 Total Station 泪        | <u>6</u> Localization    | Network: NTRIP                   |
| 2 GPS Base 🛛 🧸           | Z Monitor/<br>Skyplot    | Port: <b>Data M</b>              |
| 3 GPS Rover 🛛 🔀          | 8 Tolerances             | G202: Use 1021-1027              |
| 4 GPS Utilities 🐺        | 9 Peripherals 👖          | Message Type: RTCM V3.1          |
| <u>5</u> Configure 📌     | <u>0</u> About<br>SurvCE |                                  |
| <u>Slik</u>              | <u>a 1.</u>              | <u>Slika 2.</u>                  |

2. Pod "*IP*:" promijenite postojeću IP adresu na 195.29.198.194 i potvrdite na . Ako se pojavi upozorenje "*The host address has changed. Delete existing mount points?*" kliknite "*NO*", odaberete uslugu Croposa koju ste i prije koristili i potvrdite na .

| SurvCE                  | œ.,,, ¬        | <b>€ @ 10:24</b> |  |  |
|-------------------------|----------------|------------------|--|--|
| NTRIP Broadcasters      |                |                  |  |  |
|                         |                | <u> ×</u>        |  |  |
| Name:                   | CROPOS 💽       | New              |  |  |
| IP:                     | 195.29.198.194 | Delete           |  |  |
| Port:                   | 2101           |                  |  |  |
| User:                   | KORISNICKO IME |                  |  |  |
| Pwd:                    | LOZINKA        |                  |  |  |
| Broadcaster Information |                |                  |  |  |
| Identifier:             |                |                  |  |  |
| Operator:               |                |                  |  |  |
| Position                |                |                  |  |  |
| Misc:                   |                |                  |  |  |
| NMEA:                   |                |                  |  |  |